## PŘIHLAŠOVACÍ FORMULÁŘ NA TURNAJE

## 1. Přihlášení hráčem

Po přihlášení do systému v menu KLUB / TURNAJE se zobrazí formulář Přehled turnajů – přihlašování hráčů

| Registr ČAST<br>Informační systém stolního tenisu                      | <b>DING-DONG-CZ</b>                                              |
|------------------------------------------------------------------------|------------------------------------------------------------------|
| Úvodní strana   ČAST   STIS   Přehledy   Kontakty Reg. komise   Profil | Klub   Přihláška k registraci   Přestupy   Svaz   Správa   Admin |
|                                                                        | Klub                                                             |
| Informaça a klubu                                                      | Osoby klubu                                                      |
| Informace o Riubu                                                      | Družstva klubu                                                   |
|                                                                        | Evidenční seznam                                                 |
|                                                                        | Hostování funkcionářů                                            |
|                                                                        | Hrací místnosti                                                  |
|                                                                        | Turnaje                                                          |

Ve formuláři <u>Přehled turnajů – přihlašování hráčů</u> kliknete na zelenou ikonu ve sloupci <u>Přihlášení</u>. Otevře se Vám formulář Seznam hráčů.

| Přehled turnajů - přihlašování hráčů                                                                                                    |      |                                                                 |                          |                  |                  |                 |            |  |  |  |
|----------------------------------------------------------------------------------------------------|------|-----------------------------------------------------------------|--------------------------|------------------|------------------|-----------------|------------|--|--|--|
| Pro přihlášení nebo odhlášení hráčů klikněte na zelenou ikonu "Přihlášení"<br>Pro zobrazení seznamu hráčů klikněte na ikonu se šipkou "Seznam hráčů" |      |                                                                 |                          |                  |                  |                 |            |  |  |  |
| Sezóna: 2018/2019 ▼                                                                                                    |      |                                                                 |                          |                  |                  |                 |            |  |  |  |
| Celkem nalezeno turnajů: 55                                                                                                    |      |                                                                 |                          |                  |                  |                 |            |  |  |  |
| Název turnaje                                                                                                    | Svaz | Kategorie                                                       | Termín turnaje           | Přihlášky od     | Přihlášky do     | Seznam<br>hráčů | Přihlášení |  |  |  |
| STEN MARKETING OPEN 2018                                                                                                    | ČAST | dorostenci, dorostenky, starší<br>žáci, starší žákyně           | 08.09.2018<br>09.09.2018 | 27.08.2018 00:01 | 05.09.2018 23:59 | <u>.</u>        |            |  |  |  |
| Velká cena Jižního Města 2018                                                                                                    | ČAST | mladší žáci, mladší žákyně,<br>nejmladší žáci, nejmladší žákyně | 08.09.2018<br>09.09.2018 | 27.08.2018 00:01 | 05.09.2018 23:59 | <u>.</u>        |            |  |  |  |
| 1. turnaj Seriálu Grand Prix RACKETSPORT.cz                                                                                                    | ČAST | starší žáci, nejmladší žáci                                     | 16.09.2018               | 10.09.2018 00:01 | 14.09.2018 23:59 | <b>.</b>        |            |  |  |  |
| XXXVIII.ročník Memoriálu Miloše Teicherta                                                                                                    | ČAST | dorostenci, dorostenky, starší<br>žáci, starší žákyně           | 20.10.2018<br>21.10.2018 | 03.10.2018 00:01 | 17.10.2018 23:59 | <u>.</u>        |            |  |  |  |
| Velká cena města Havířova                                                                                                    | ČAST | mladší žáci, mladší žákyně,<br>nejmladší žáci, nejmladší žákyně | 20.10.2018<br>21.10.2018 | 03.10.2018 00:01 | 17.10.2018 23:59 | <u>.</u>        |            |  |  |  |
| Velká cena města Hustopečí                                                                                                    | ČAST | dorostenci, dorostenky, starší<br>žáci, starší žákyně           | 17.11.2018               | 30.10.2018 00:01 | 14.11.2018 23:59 | <u>.</u>        |            |  |  |  |
| Memoriál Jiřího Přikryla                                                                                                    | ČAST | mladší žáci, mladší žákyně,<br>nejmladší žáci, nejmladší žákyně | 17.11.2018<br>18.11.2018 | 30.10.2018 00:01 | 14.11.2018 23:59 | <u>.</u>        |            |  |  |  |
| Žebříčkový turnaj ČR - Havlíčkův Brod                                                                                                    | ČAST | starší žáci, starší žákyně                                      | 01.12.2018               | 21.11.2018 12:00 | 28.11.2018 23:59 | <u>.</u>        |            |  |  |  |
| Žebíčkový turnaj ČR - Havířov                                                                                                    | ČAST | dorostenci, dorostenky                                          | 15.12.2018               | 22.11.2018 12:00 | 09.12.2018 23:59 | <u>.</u>        |            |  |  |  |
| Žebříčkový turnaj ČR - Havířov                                                                                                    | ČAST | mladší žáci, mladší žákyně                                      | 16.12.2018               | 22.11.2018 12:00 | 09.12.2018 23:59 |                 |            |  |  |  |
| Velká cena města Jablonce nad Nisou                                                                                                    | ČAST | dorostenci, dorostenky, starší<br>žáci, starší žákyně           | 05.01.2019<br>06.01.2019 | 17.12.2018 12:00 | 03.01.2019 23:59 | <u>.</u>        |            |  |  |  |
| Velká cena Liberce                                                                                                    | ČAST | mladší žáci, mladší žákyně,<br>nejmladší žáci, nejmladší žákyně | 05.01.2019<br>06.01.2019 | 17.12.2018 12:00 | 03.01.2019 23:59 | <u>.</u>        |            |  |  |  |
| Kvalifikační turnaj na MČR juniorů a juniorek do 21 let                                                                                              | ČAST | junioři, juniorky                                               | 03.02.2019               | 12.01.2019 20:00 | 30.01.2019 23:59 |                 |            |  |  |  |
| BTM ČR Hostinné                                                                                                    | ČAST | mladší žáci, mladší žákyně,<br>nejmladší žáci, nejmladší žákyně | 02.02.2019<br>03.02.2019 | 15.01.2019 12:00 | 30.01.2019 23:59 | <u>.</u>        |            |  |  |  |
| BTM ČR Jaroměř                                                                                                    | ČAST | dorostenci, dorostenky, starší<br>žáci, starší žákyně           | 02.02.2019<br>03.02.2019 | 15.01.2019 12:00 | 30.01.2019 23:59 | <u>.</u>        | $\frown$   |  |  |  |
| MČR mužů, žen, juniorů a juniorek do 21 let (Teplice, 2019)                                                                                          | ČAST | muži, ženy, junioři, juniorky                                   | 01.03.2019<br>03.03.2019 | 01.02.2019 00:01 | 27.02.2019 23:59 |                 |            |  |  |  |

Ve formuláři <u>Seznamu hráčů klubu</u> musíte pro přihlášení kliknout na šedou ikonu v dané kategorii. Jakmile se změní barva ikony na zelenou = jste přihlášení do dané kategorie v uvedeném turnaji.

Seznam hráčů klubu - MČR mužů, žen, juniorů a juniorek do 21 let (Teplice, 2019)
Pořadí Jméno Pohlaví Narozen Kategorie muži ženy junioři juniorky
1 Spět

## 2. Odhlášení z turnajů

Nejdříve se musíte do turnaje přihlásit a teprve po přihlášení je možné se z turnaje odhlásit. Pro odhlášení kliknete na zelenou ikonu. Objeví se Vám dotaz, jestli se chcete opravdu odhlásit. Po kliknutí na dodatečný dotaz se z turnaje odhlásíte nebo odhlášení zrušíte.

## 3. Přihlášení oddílovým správcem

V klubové prostředí (menu KLUB/ TURNAJE) najdete všechny vypsané turnaje. Ve sloupci **Přihlášení** je zobrazená zelená ikona u každého turnaje, na který můžete přihlásit své hráče nebo sám sebe, pokud se příhlašuje sám hráč. Ve sloupci **Seznam hráčů** jsou všichni nominovaní, přihlášení a odhlášení hráči v daném turnaji.

| Úvodní strana   ČA                                           | ST   STIS                        | Přehledy                   | Kontakty Reg. komise                             | Profil   Klub                 | Přihláška k regi | straci   Přestuj | y   Sva         | z Správ    | a Admin |
|--------------------------------------------------------------|----------------------------------|----------------------------|--------------------------------------------------|-------------------------------|------------------|------------------|-----------------|------------|---------|
|                                                              |                                  |                            |                                                  |                               |                  |                  |                 |            |         |
| Přehled turnajů                                              | - přihlašo                       | vání hráči                 | ů                                                |                               |                  |                  |                 |            |         |
| Pro přihlášení neb<br>Pro zobrazení sez<br>Sezóna: 2017/2018 | oo odhlášen<br>namu hráčů<br>⊨ ∽ | í hráčů klik<br>klikněte n | kněte na zelenou ikonu<br>a ikonu se šipkou "Sez | ı "Přihlášení™<br>znam hráčů" |                  |                  |                 |            |         |
| Celkem nalezeno turna                                        | ıjů: 3                           |                            |                                                  | _ /                           |                  |                  |                 |            |         |
| Název turnaje                                                |                                  | Svaz                       | Kategorie                                        | l ermin<br>turnaje            | Přihlášky od     | Přihlášky do     | Seznam<br>hráčů | Přihlášení |         |
| MČR 2018                                                     |                                  | ČAST                       | muži, ženy                                       | 08.02.2018                    | 07.02.2018 10:00 | 07.02.2018 23:59 |                 |            |         |
| KP MSSST                                                     |                                  | т                          | muži, ženy, dorostenci, d                        | orostenky 10.02.2018          | 07.02.2018 09:00 | 09.02.2018 23:29 | <u>.</u>        | 27         |         |
| PMO 2018 mládež                                              |                                  | OS                         | muži, muži, muži, ženy                           | 10.02.2018                    | 07.02.2018 09:00 | 09.02.2018 23:29 |                 | 27         |         |
|                                                              |                                  |                            |                                                  |                               |                  |                  |                 |            |         |

Po kliknutí na zelenou ikonu ve sloupci **Přihlášení** se Vám zobrazí všichni hráči, kteří mají možnost se turnaje zúčastnit. U nominačních turnajů se zobrazí jen hráči, kteří jsou nominování.

Kliknutím na <u>šedou ikonu</u> se hráči přihlašují, ikona se změní na <u>barvu zelenou = přihlášení</u>. Odhlášení hráče lze jen po předchozím přihlášení a provede se kliknutím na stejnou ikonu (už zelené barvy) a následným potvrzení upozorňujícího hlášení se hráč odhlásí.

| Úvodr            | ií strana   ČAST                                 | 5119                 | 5 Přehledy Kon                                          | takty Reg. komise                               | Profil                         | Klub                        | Přihláška k registraci                                                   | Přestupy                      | Svaz                  | Správa                      | Admin                       |                   |  |  |  |  |
|------------------|--------------------------------------------------|----------------------|---------------------------------------------------------|-------------------------------------------------|--------------------------------|-----------------------------|--------------------------------------------------------------------------|-------------------------------|-----------------------|-----------------------------|-----------------------------|-------------------|--|--|--|--|
|                  |                                                  |                      |                                                         |                                                 |                                |                             |                                                                          |                               |                       |                             |                             |                   |  |  |  |  |
| Přihl            | áška do turna                                    | ije                  | $\backslash$                                            |                                                 |                                | /                           |                                                                          |                               |                       |                             |                             |                   |  |  |  |  |
|                  |                                                  | -                    |                                                         |                                                 |                                |                             |                                                                          |                               |                       |                             |                             |                   |  |  |  |  |
| V tomt<br>Pro pi | o formuláři se Vám<br><b>ihlášení hráče</b> klil | nabídnou<br>knete na | u všichni hráči, kteří splř<br>šedou ikonu, která se zr | iují podmínku pro přih<br>nění na ikonu zelenou | lášení na zve<br>, tím je hráč | eřejněný tu<br>z přihlášen. | irnaj.<br>V případě, že hráče chcete                                     | po předchozí                  | m přihláš             | ení odhlásit,               | kliknete na                 | zelenou ikonu pro |  |  |  |  |
| odhláš           | ení a potvrdíte souh                             | las, že h            | ráče chcete opravdu odł                                 | nlásit.                                         |                                |                             | V klubován prostřadí P                                                   | anisten sa sa                 | heari vei             | chui heáči                  | ktaří moh                   |                   |  |  |  |  |
| 101010           |                                                  |                      |                                                         |                                                 |                                |                             | startovat na daném turn                                                  | aji.                          | braze vse             | cani araci,                 | went mon                    | 211               |  |  |  |  |
| Sez              | znam hrá                                         | čů k                 | dubu - KP                                               | MSSST                                           |                                |                             |                                                                          |                               |                       |                             |                             |                   |  |  |  |  |
| Pořad            | lí Jméno                                         | Pohlav               | í Narozen Kategorie                                     | muži ženv doroste                               | nci doroste                    | nkv                         | Otevrene turnaje - zobro<br>pokud přihlašuje oddílo                      | azi se vsíchm<br>ový správce. | i hrači d<br>V případ | le vypsany<br>lě, že se při | ch kategori<br>ihlašuje hro | 1,<br>íč          |  |  |  |  |
| 1                | Bartoš Václav                                    | ਾ                    |                                                         |                                                 |                                |                             | sám, tak se zobrazí jeno                                                 | om daný hráč                  |                       |                             | ,                           |                   |  |  |  |  |
| 2                | Beňuš Martin                                     | ð                    | muži                                                    | ~                                               |                                |                             | Nominační a výběrové                                                     | turnaie - zol                 | brazí se 1            | šichni hrá                  | či nominov                  | váni              |  |  |  |  |
| 3                | Foldyna Radek                                    | ð                    | muži                                                    | 2.1                                             |                                |                             | svazem nebo které si s                                                   | vaz vybere, k                 | dyž přihl             | ašuje oddi                  | lový správ                  | ce.               |  |  |  |  |
| 4                | Hamrský Petr                                     | ð                    | muži                                                    | 1                                               |                                |                             | V případě, že se přihlašuje hráč sám, tak se zobrazí jenom daný<br>hráč. |                               |                       |                             |                             |                   |  |  |  |  |
| 5                | Henžel Michal                                    | ੱ                    | dorostenci                                              | 21                                              |                                |                             |                                                                          |                               |                       |                             |                             |                   |  |  |  |  |
| 6                | Jašek Milan                                      | ð                    | muži                                                    | 1                                               |                                |                             | <u>Přihlášení</u> se provádí<br>zelenou barvu = hráč j                   | kliknutim na<br>e přihlášen.  | sedou il              | konu, ktera                 | i se změní r                | a                 |  |  |  |  |
| 7                | Kaštovský Petr                                   | 0"                   | muži                                                    | 2                                               |                                |                             |                                                                          | •                             |                       |                             |                             |                   |  |  |  |  |
| 8                | Kozar Petr                                       | ਾ                    | muži                                                    | 2                                               |                                |                             | <u>Odhlášení</u> po předcho                                              | ozím přihláše                 | ní se pro             | wede klikn                  | nutím na                    | r                 |  |  |  |  |
| 9                | Lang Tomáš                                       | ď                    | junioři                                                 | 2.1                                             |                                |                             | zelenoù iwonu v aune                                                     | wategorii s a                 | otazemi               | ia somecn                   | e ountasen                  | •                 |  |  |  |  |
| 10               | Martinák Lukáš                                   | ੌ                    | muži                                                    | 2                                               |                                |                             |                                                                          |                               |                       |                             |                             |                   |  |  |  |  |
| 11               | Martinko Martin                                  | ੌ                    | muži                                                    | 1                                               |                                |                             |                                                                          |                               |                       |                             |                             |                   |  |  |  |  |
| 12               | Nečekal Josef                                    | 0"                   | muži                                                    | 2.1                                             |                                |                             |                                                                          |                               |                       |                             |                             |                   |  |  |  |  |
| 13               | Polášek Petr                                     | 0"                   | muži                                                    | 2                                               |                                |                             | -                                                                        |                               |                       |                             |                             |                   |  |  |  |  |
| 14               | Przybyla Michal                                  | ੱ                    | muži                                                    | 2                                               |                                |                             |                                                                          |                               |                       |                             |                             |                   |  |  |  |  |
| 15               | Skulina Bohumil                                  | ੰ                    | muži                                                    | 41                                              |                                |                             | _                                                                        |                               |                       |                             |                             |                   |  |  |  |  |
| 16               | Skulina David                                    | ੀ                    | muži                                                    | 1                                               |                                |                             |                                                                          |                               |                       |                             |                             |                   |  |  |  |  |
| 17               | Turay Tomáš                                      | 3                    | muži                                                    | ×.                                              |                                |                             |                                                                          |                               |                       |                             |                             |                   |  |  |  |  |
| 18               | ∠apletal František                               | ď                    | muži                                                    | ×1                                              |                                |                             |                                                                          |                               |                       |                             |                             |                   |  |  |  |  |
|                  | per                                              |                      |                                                         |                                                 |                                |                             |                                                                          |                               |                       |                             |                             |                   |  |  |  |  |